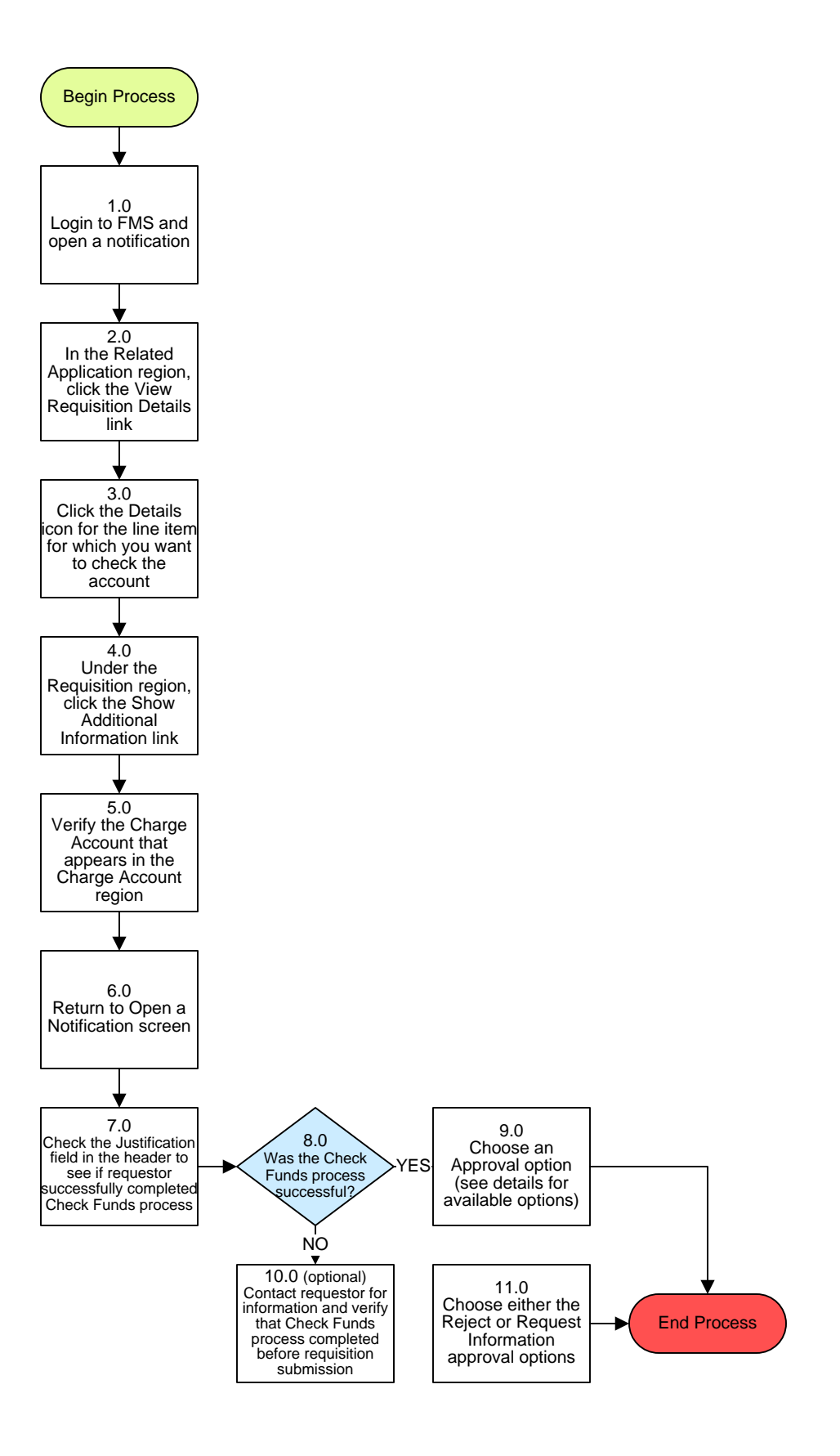

## **Procurement – Requisition Approval Process**

### 3. PROCESS AREA/BUSINESS AREA DESCRIPTION

- Step 1.0: Login to FMS and open a notification
- Step 2.0: In the Related Application region, click the View Requisition Details link
- Step 3.0: Click the Details icon for the line item for which you want to check the account

Once this step is completed the Requisition #, Line #: Details page will display.

- Step 4.0: Under the Requisition region, click the Show Additional Information link
- Step 5.0: Verify the Charge Account that appears in the Charge Account region
- Step 6.0: Return to the Open a Notification screen
- Step 7.0: Check the Justification field in the header to see if requestor successfully completed Check Funds process
- Step 8.0: Was the Check Funds process successful?

If yes, proceed to Step 9.0. If no, skip to Step 10.0 (optional) or Step 11.0.

#### Step 9.0: Choose an Approval option

| Approval Option         | Description                                                                                                    |
|-------------------------|----------------------------------------------------------------------------------------------------|
| Approve a requisition   | Click the APPROVE button. The requisition is approved and sent to<br>the next required approver, and you are returned to your list<br>of notifications.   |
| Forward a notification  | Click the FORWARD button to forward the notification to another person without approving the requisition. You are returned to your list of notifications. |
| Reject a requisition    | Click the REJECT button. The requisition is rejected and you are returned to your list of notifications.                                                  |
| Reassign a notification | Click the REASSIGN button to reassign the authority to approve the requisition to another user.                                                           |
| Request information     | Click the REQUEST INFORMATION button to return the notification to the initiator with any questions you have about the requisition.                       |

Once this step is completed the process ends.

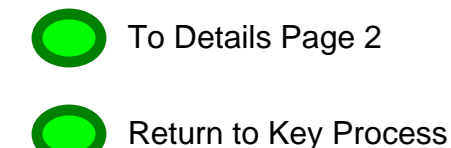

# Step 10.0: (Optional) contact requestor for information and verify that Check Funds process was completed before requisition submission

### Step 11.0: Choose either the Reject or Request Information approval options

| <u>Approval Option</u>     | <u>Description</u>                                                                                                    |
|----------------------------|----------------------------------------------------------------------------------------------------|
| Reject a requisition       | Click the REJECT button. The requisition is rejected and you are returned to your list of notifications.                            |
| <b>Request information</b> | Click the REQUEST INFORMATION button to return the notification to the initiator with any questions you have about the requisition. |

Once this step is completed the process ends.

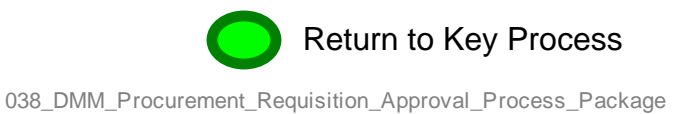